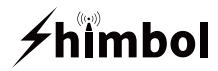

# Video Recording Monitor MEMORY I PRO

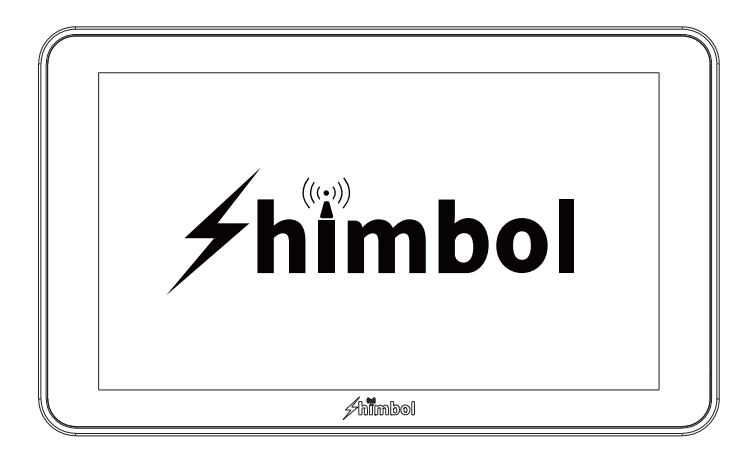

Instruction Manual

Shenzhen ZO Video Technology Co., Ltd.

## Packing list

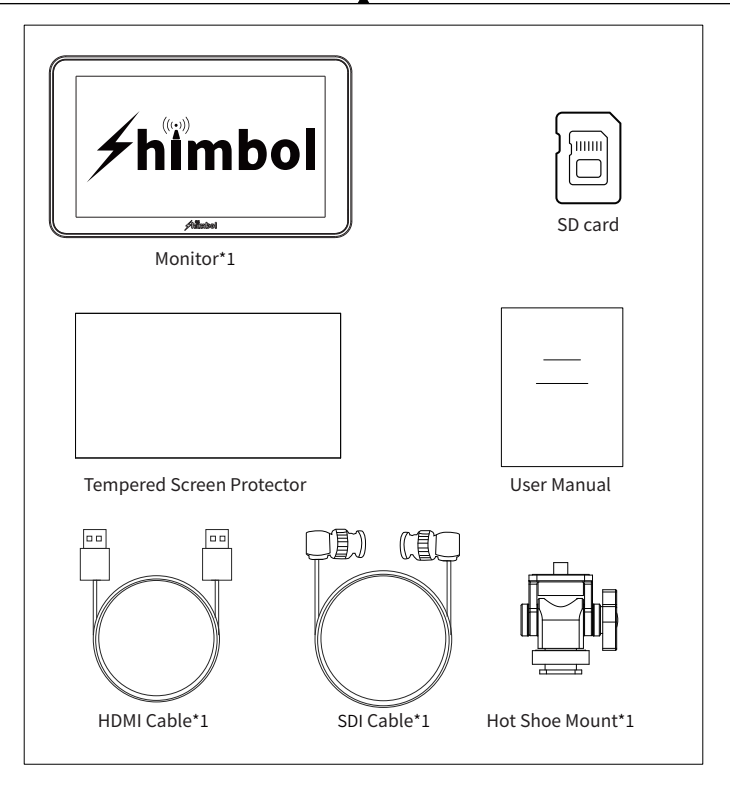

Monitor\*1

HDMI Cable\*1

User Manual\*1

Tempered Screen Protector\*1

SD Card\*1

Hot Shoe Mount\*1

SDI Cable\*1

### **Buttons and Ports**

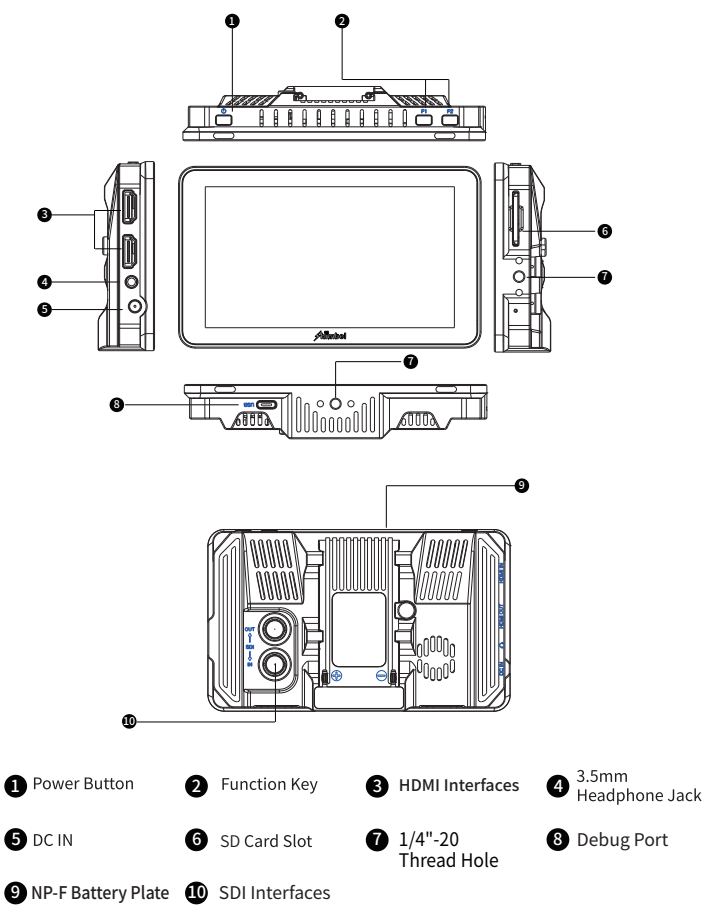

## Catalog

| 1. Monitors Assist Icons           | 4  |
|------------------------------------|----|
| 2. User Interface                  | 6  |
| 3. Operation Guide                 | 8  |
| 3.1 Boot Method                    | 8  |
| 3.2 HDMI-SDI Interface Description | 8  |
| 3.3 RGB Gain and Offset            | 8  |
| 3. 4 Recording And Playback        | 9  |
| 3. 5 Format SD Card                | 10 |
| 3.6 Shortcut Key Preset            | 10 |
| 3.7 High Precision Waveform        | 11 |
| 3.8 Matte                          | 11 |
| 3.9 3D-LUT Input Method            | 12 |
| 3.10 3D-LUT Output Method          | 13 |
| 4. Notes                           | 14 |
| 4.1 .Exceptions in Connection      | 14 |
| 4.2 .SD card Description           | 14 |
| 4.3 .Record and Playback           | 14 |
| 5. Technical Parameters            | 15 |

### **Monitors Assist Icons**

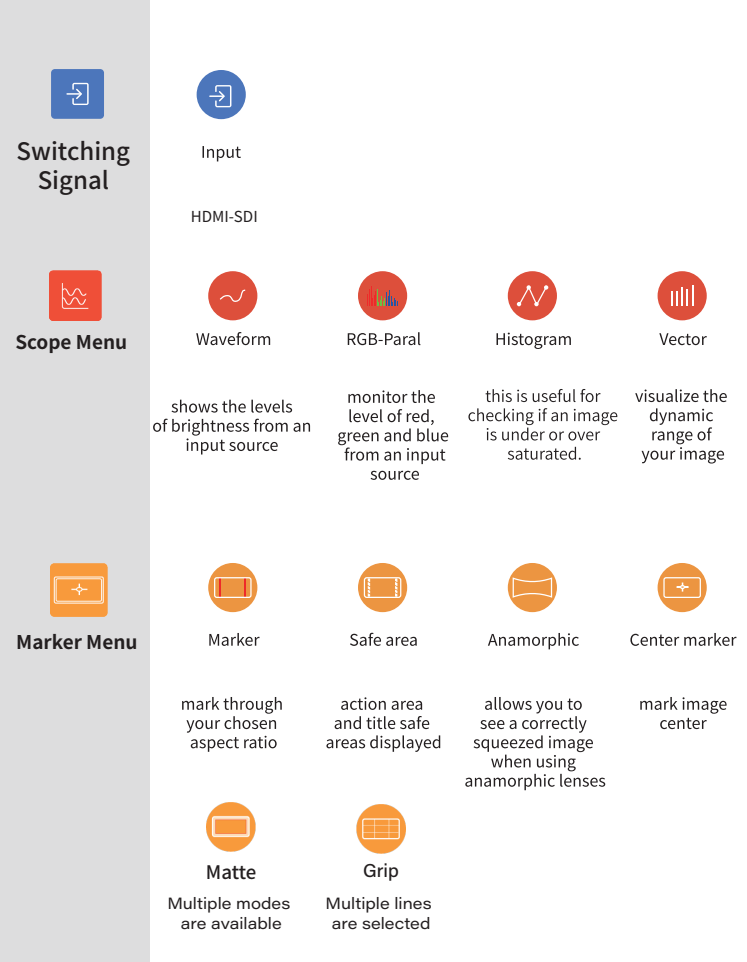

## **Monitors Assist Icons**

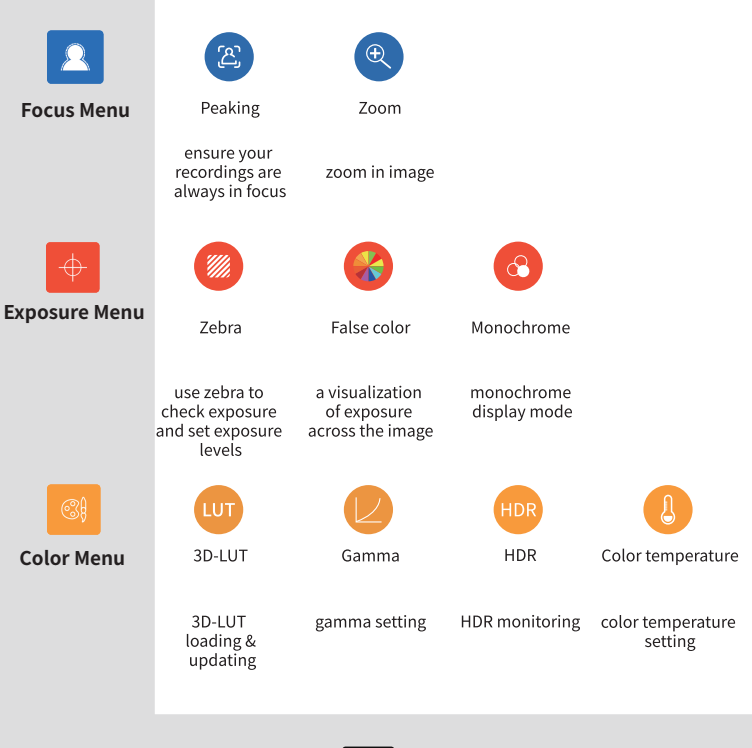

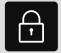

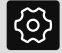

Lock Screen

Main Meun

## **User Interface**

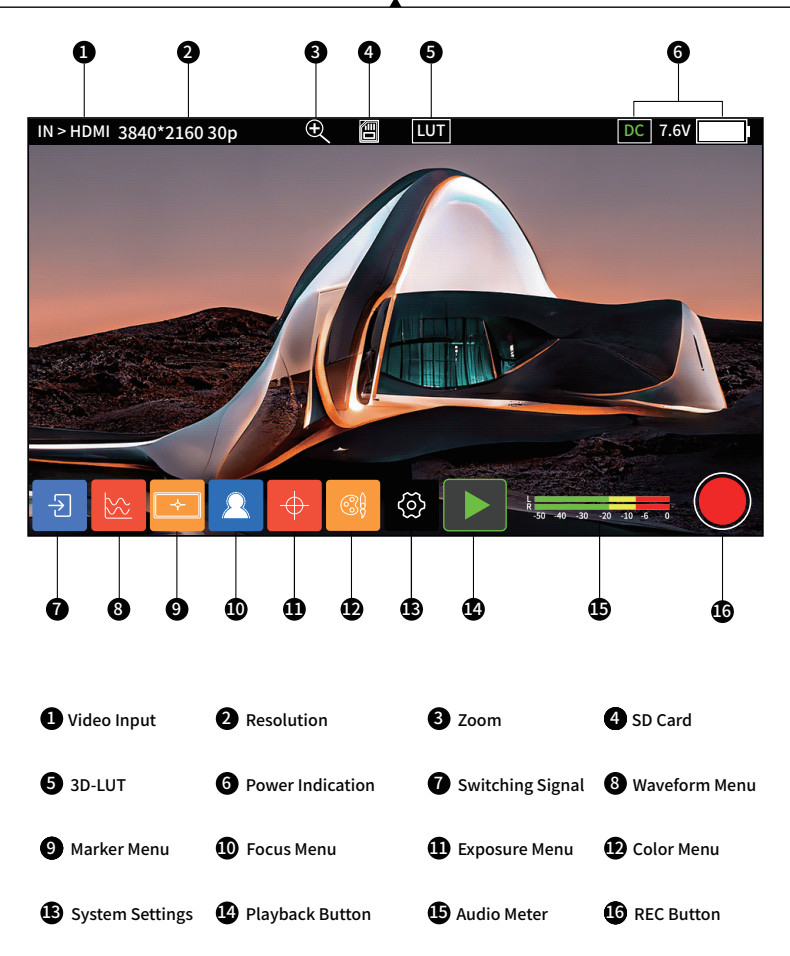

## **User Interface**

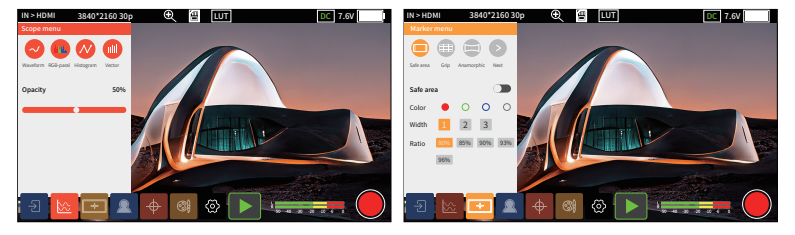

Scope Menu

Marker Menu

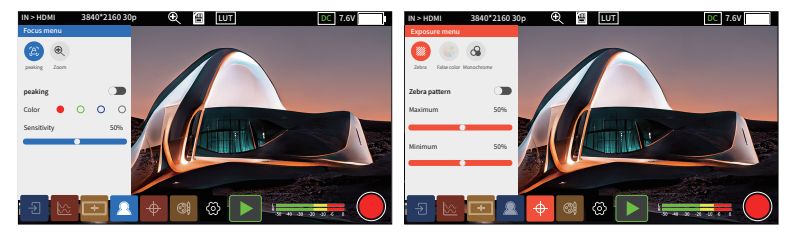

Focus Menu

Exposure Menu

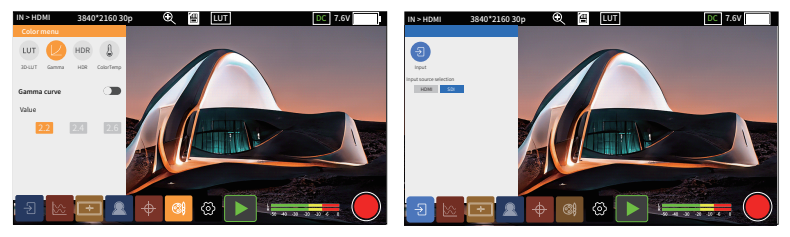

Color Menu

Switching Signal Menu

3.1.Boot Method

Short press the power on/off button to turn on the monitor, long press 3 seconds to turn it off.

3.2.HDMI-SDI Interface Description

SDI interface is located on the back of the host, HDMI interface is located on the side of the host, with a dedicated HDMI/SDI cable for close-up real-time monitoring.

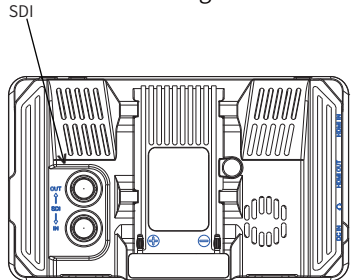

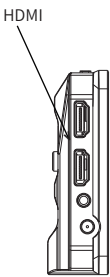

3.3.RGB Gain and Offset Control Functions

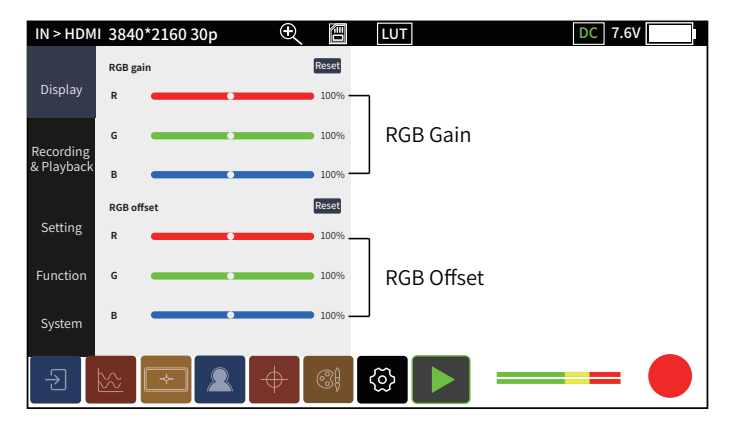

### 3.4.Recording Playback

#### a. Custom File Name

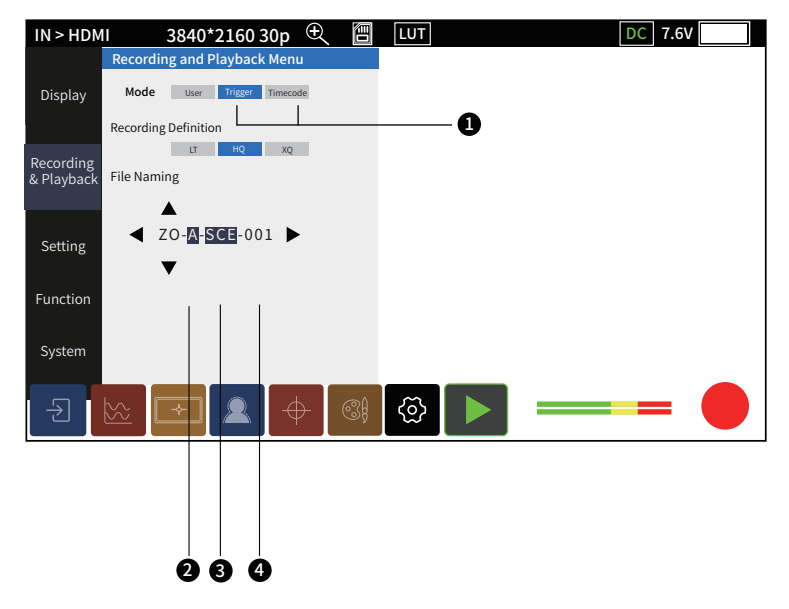

Trigger/TimeCode camera synchronization recording function

2 This position represents the camera position, click up and down to adjust

3 This position represents the shooting site, click up and down to adjust

This position represents the number of cameras, it is not adjustable and the digital number increases with the number of shootings

### 3.5.Format SD Card

| IN > HDM                | AI 3840*2160 30           | p 🕀 🖪         | LUT தி   | DC | 7.6V |
|-------------------------|---------------------------|---------------|----------|----|------|
| Display                 | Scan Noi                  | mal Underscan |          |    |      |
| Recording<br>& Playback | Backlight 50              | 6             |          |    |      |
| Setting                 | Volume                    | 50%           |          |    |      |
|                         | SD card format            | >             |          |    |      |
| Function                | Fan status: Automatic Off | Slow Fast     |          |    |      |
| System                  |                           |               |          |    |      |
| Ð                       |                           | + 3           | <u>ଚ</u> |    | =    |

#### 3.6.Shortcut Key Preset

There are two shortcut keys, F1 and F2, on the top of the host, and you can choose function presets.

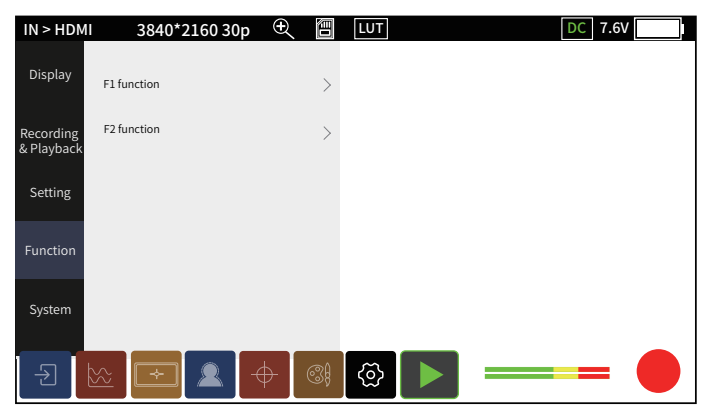

### 3.7. High Precision Waveform

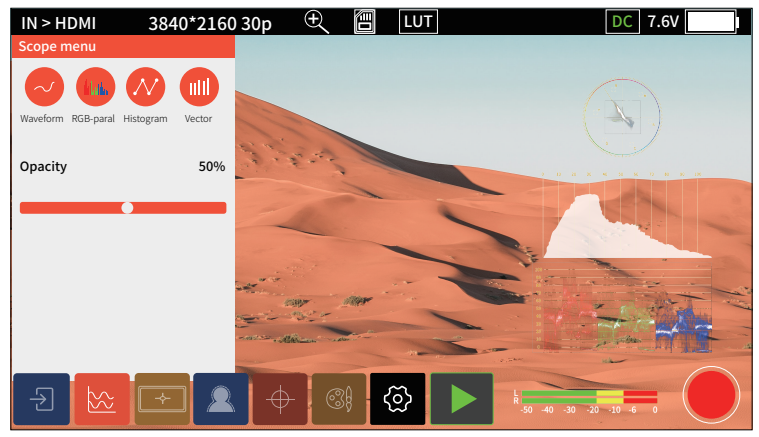

### 3.8.Matte

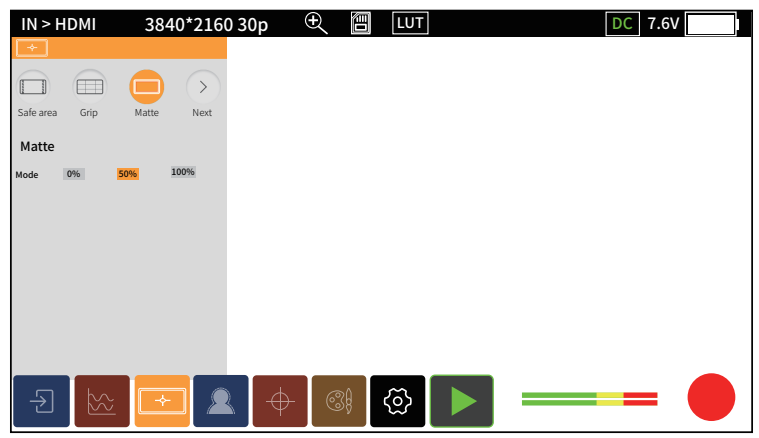

### 3.9. 3D-LUT Input Method

| IN > HDMI 3840*2160  | ) 30p    | Ð 🖪 | LUT | DC | 7.6V |
|----------------------|----------|-----|-----|----|------|
| Color menu           |          |     |     |    |      |
| LUT LUT Gamma HDR C  | olorTemp |     |     |    |      |
| LUT                  |          |     |     |    |      |
| LUT Selection Preset | User     |     |     |    |      |
| LUT file XXXXXXX     | xxx >    |     |     |    |      |
| HDMI-LUT Output      |          |     |     |    |      |
| SDI-LUT Output       |          |     |     |    |      |
| Import               | Delete   |     |     |    |      |
| -€ 🗠 -               |          | - 3 | @ ► |    | -    |

Place the LUT file in the LUT folder on the SD card and insert the SD card into the monitor

- Click on the LUT file that needs to be loaded, then click Import and wait for the file to be imported into the system
- Click the LUT file, enter the file selection, select the desired LUT, and click to confirm that the LUT is loaded successfully

Note: LUT file name only support English, do not allow any other languages , special characters, spaces, otherwise it will fail to be imported !

### 3.10 3D-LUT Output Method

| IN > HDMI       | 3840*2160 30p | Ð      | í<br>۱ | .UT  | DC | 7.6V |
|-----------------|---------------|--------|--------|------|----|------|
| Color menu      |               |        |        |      |    |      |
|                 | HDR           |        |        |      |    |      |
| 3D-LUT Gamma    | HDR ColorTemp |        |        |      |    |      |
| LUT             |               |        |        |      |    |      |
| LUT Selection   | Preset User   |        |        |      |    |      |
| LUT file        | XXXXXXXXXX >  |        |        |      |    |      |
| HDMI-LUT Output | : <b>(</b> )  |        |        |      |    |      |
| SDI-LUT Output  |               |        |        |      |    |      |
|                 | Import Delete |        |        |      |    |      |
| -Ð 🔛            |               | $\phi$ | 3) {   | \$ ► |    | -    |

Click the color management-3D-LUT icon, after opening
select the corresponding SDI-LUT output and HDMI-LUT output functions, click the

• The LUT for HDMI/SDI output is the same as the LUT that is turned on.

### 1.Exceptions in Connection

Zoom, Anamorphic, Waveform, these three functions can only be opened one at a time. Such as when the Anamorphic function is open, has opened the Zoom or Waveform will be forced to close

### 2.SD Card Description: SD Card Identification and Use Problems

2.1 The SD card of this product does not support hot-swapping, if the SD card is inserted and removed during use, causing abnormalities such as the card cannot be recognized and the screen interface cannot be operated, please restart the device.

2.2 The SD card format used in this monitor is FAT32 and it is different from the card format used in the camera, so can not be mixed.

2.3 The newly purchased SD card has to formatting by monitor's "SD Card Format" function before normal use.

2.4 Recommended card capacity is 32G-128G, MAC computers do not recognise SD cards over 32G in FAT32 format.

### 3. Record and Playback:

The Abnormal Phenomenon of Using Recording and Playback Synchronous recording (Trigger/TimeCode)

3.1 The camera needs to support HDMI Trigger/TimeCode

3.2 Trigger/TimeCode function is turned on

3.3 Some of the cameras have been having TimeCode output, when TimeCode mode ON, will trigger automatic recording

## **Technical Parameters**

| Model No.:                                                         | MEMORY I PRO                                                                                                    |  |  |  |  |  |
|--------------------------------------------------------------------|----------------------------------------------------------------------------------------------------|--|--|--|--|--|
| Screen Size                                                        | 5.5"TP                                                                                                    |  |  |  |  |  |
| Screen Resolution                                                  | 1920*1080                                                                                                    |  |  |  |  |  |
| Brightness                                                         | 2000cd/m <sup>2</sup>                                                                                                    |  |  |  |  |  |
| Interface:                                                         | < 12W Viewing Angle: 178° (H/                                                                                                    |  |  |  |  |  |
| Interface:                                                         | DC In , HDMI input, SDI input, HDMI output, SDI output, 3.5mn<br>Headphone out, SD card                                                                       |  |  |  |  |  |
| Unit Size                                                          | 147.8*88.8*26.5mm                                                                                                    |  |  |  |  |  |
| Contrast Ratio                                                     | 1200:1                                                                                                    |  |  |  |  |  |
| Power Supply Method                                                | NP-F / DC IN                                                                                                    |  |  |  |  |  |
| Input Voltage                                                      | DC7-16V                                                                                                    |  |  |  |  |  |
| Weight                                                             | 305g                                                                                                    |  |  |  |  |  |
| Video Recording Format                                             | MP4(SD card format FAT32) ①                                                                                                    |  |  |  |  |  |
| LUT Format                                                         | cube file (17*17*17 and 33*33*33) ②                                                                                                    |  |  |  |  |  |
| Firmware Updates                                                   | SD card updates                                                                                                    |  |  |  |  |  |
| Audio Frequency                                                    | 48kHz                                                                                                    |  |  |  |  |  |
| HDMI Input Signal<br>Formats                                       | 4096*2160P25/24/23.98 3840*2160P30/23.98/25/24/23.98<br>1920*1080p60/59.94/50/30/29.97/25/24/23.98<br>1920*1080i60/59.94/50 1280*720p60/59.94/50              |  |  |  |  |  |
| SDI Input Signal<br>Formats                                        | 1920*1080p60/59.94/50/30/29.97/25/24/23.98<br>1920*1080PSF30/29.97/25/24/23.98 1920*1080i60/59.94/50<br>1280*720p60/59.94/50                                  |  |  |  |  |  |
| HDMI Output Signal<br>Formats                                      | 1920*1080p60/50/30/25/24 1920*1080i60/59.94/50<br>1920*p60/59.94/50                                                                                           |  |  |  |  |  |
| SDI Output Signal<br>Formats                                       | 1080p60/50/30/25/24/23.98<br>1080i60/50 720p60/50                                                                                                    |  |  |  |  |  |
| HDMI&SDI-Lut Output                                                | support                                                                                                    |  |  |  |  |  |
| Please Recording file<br>note:<br>2 The LUT file to<br>be imported | It is under "Video" folder of root directory in SD card.<br>It is under "Lut" folder of root directory in SD card, and the LUT files<br>should not exceed 50. |  |  |  |  |  |

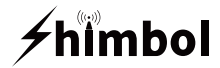

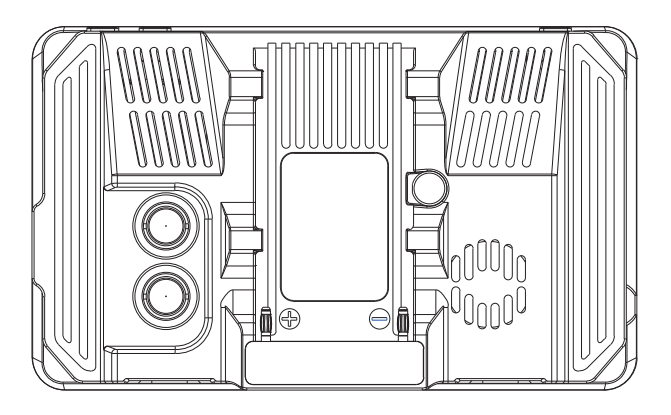

### ₩ FC C € @ € Tel+86 0755-21004986

URL:www.zeroone-video.com Address:2C, 2nd Floor, Building 6, Longbi Industrial Park No.27 Dafa Road, Bantian Street, Longgang District, Shenzhen Shenzhen ZO Video Technology Co., Ltd.